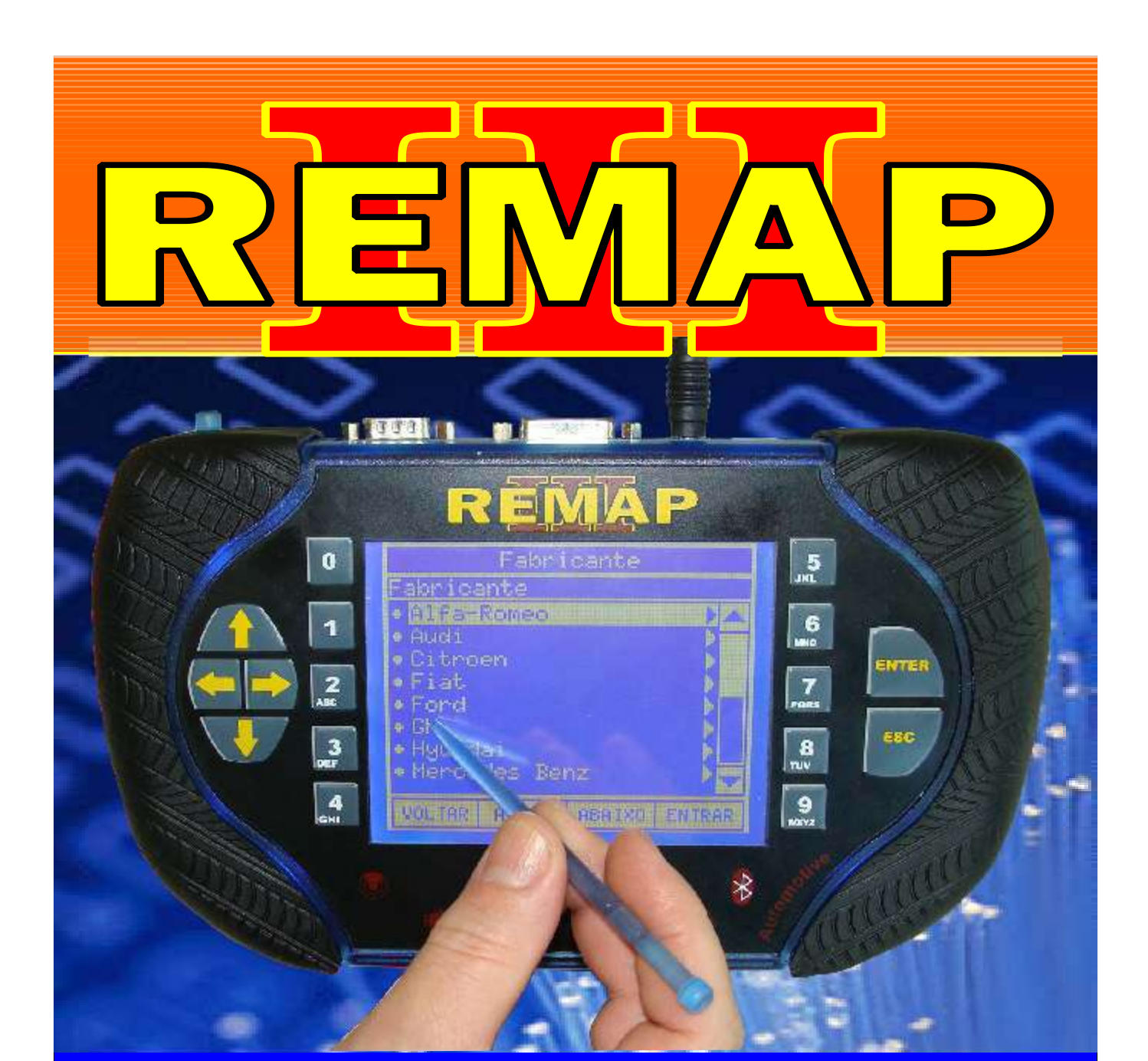

# MANUAL DE INSTRUÇÕES

CODIFICAÇÃO 24 VW - IMOBILIZADOR VALEO IMMO 3

> SR110073 CARGA 040

WWW.CHAVESGOLD.COM.BR

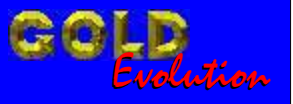

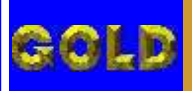

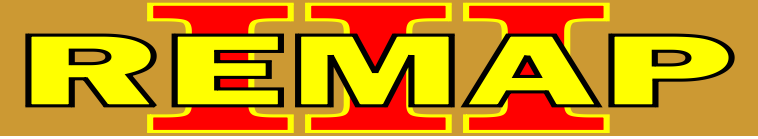

02

# INDICE

# CODIFICAÇÃO 24 VW - IMOBILIZADOR VALEO IMMO 3

## **IMOBILIZADOR VALEO IMMO2**

| Rotina Para Verificação Imobilizador Valeo Immo2<br>Codificar Chave Via Pinça Soic 8 | 03  |
|--------------------------------------------------------------------------------------|-----|
| Ilustração da Identificação do Imobilizador                                          | .07 |
| Ilustração da Aplicação da Pinça Soic 8 na Memória do Imobilizador                   | .08 |
| Ilustração do Imobilizador                                                           | .09 |

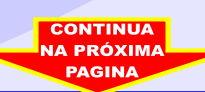

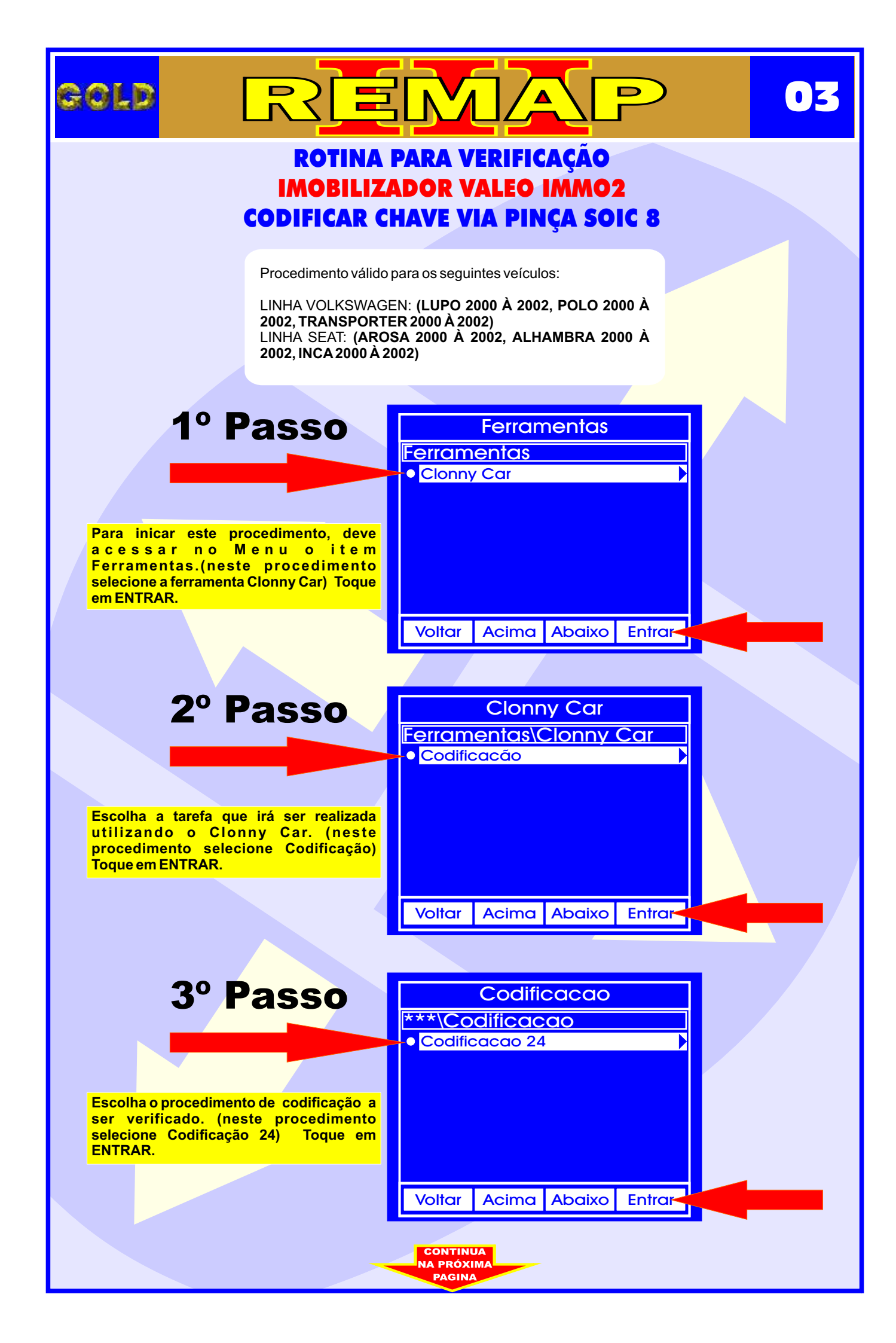

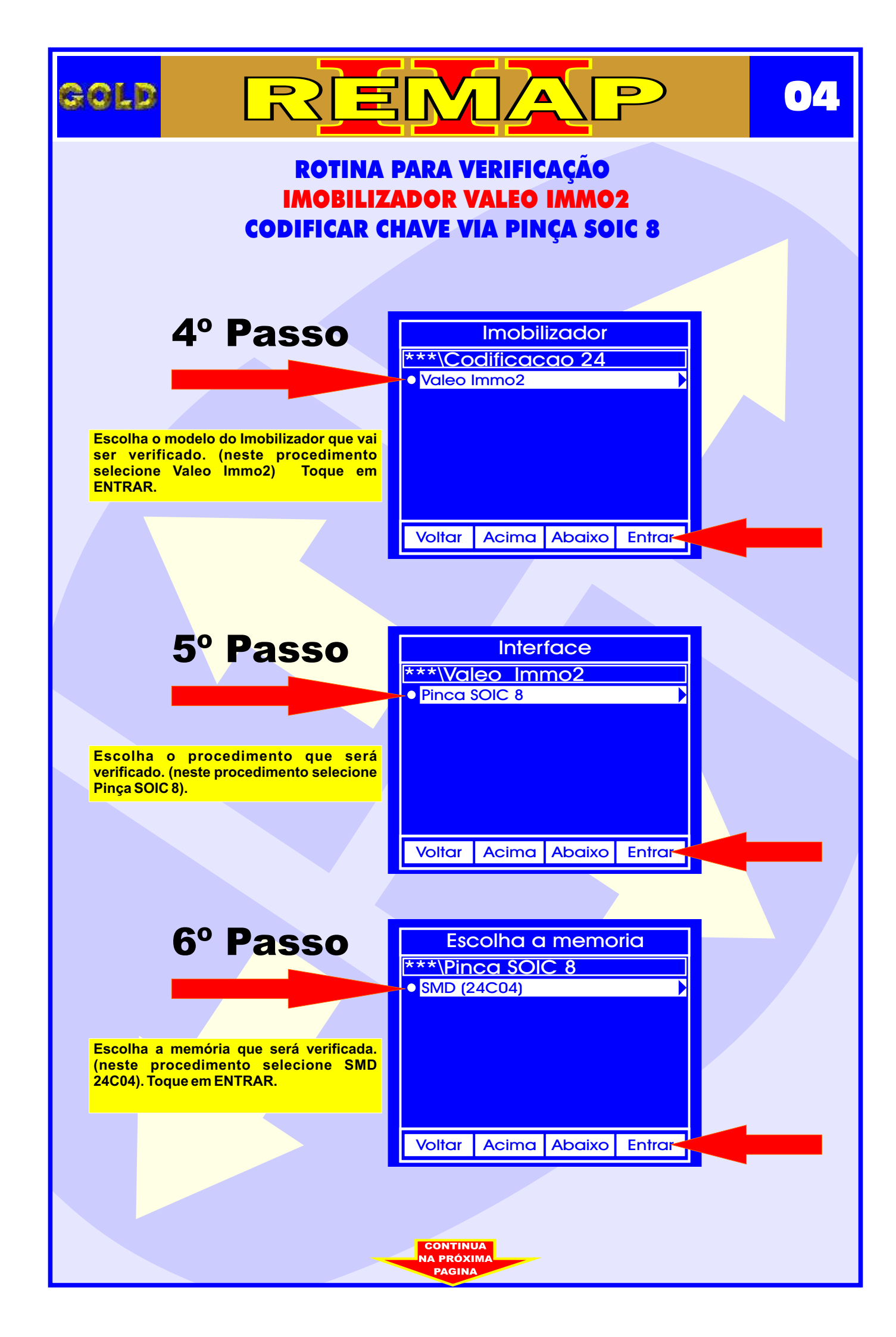

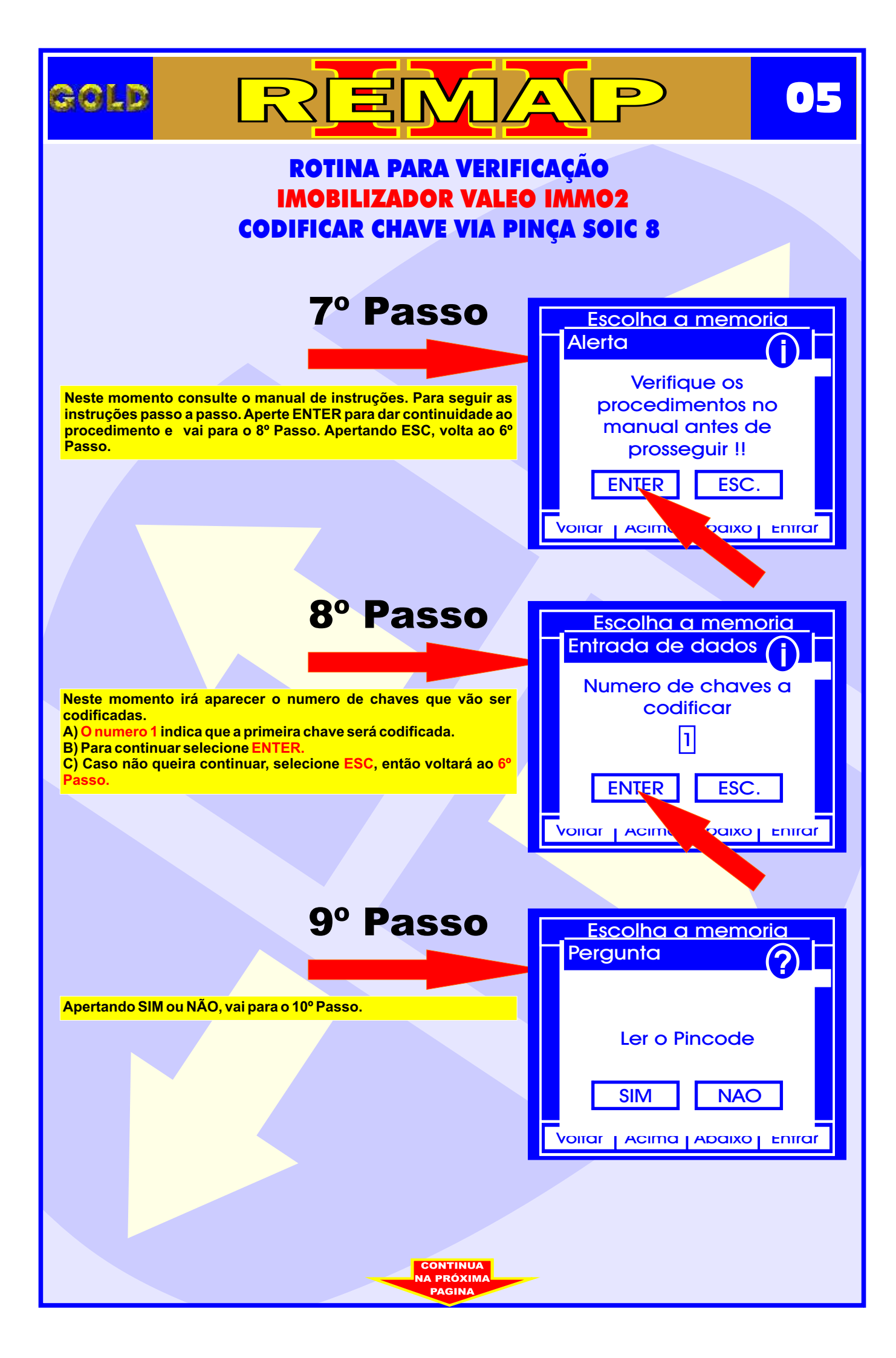

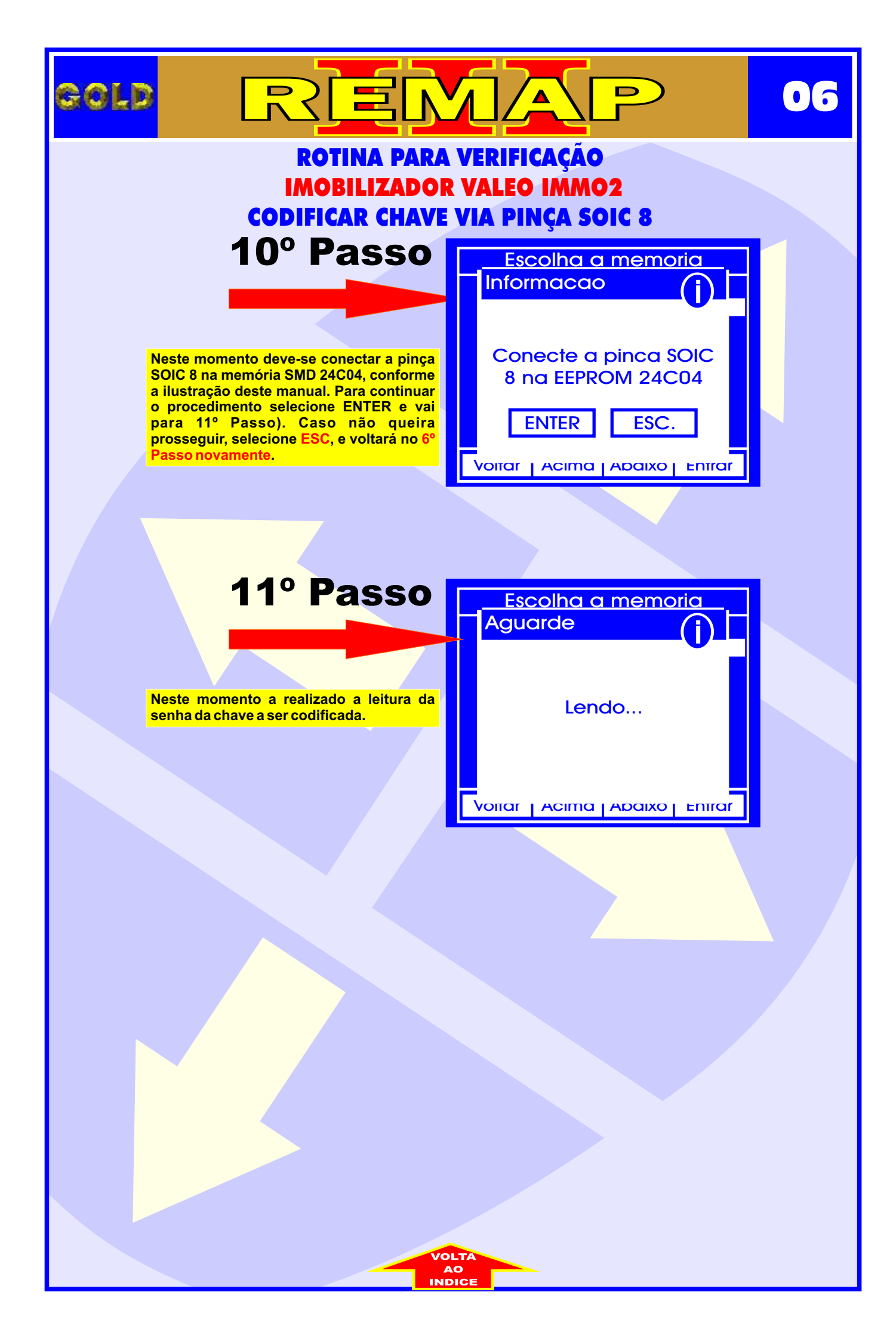

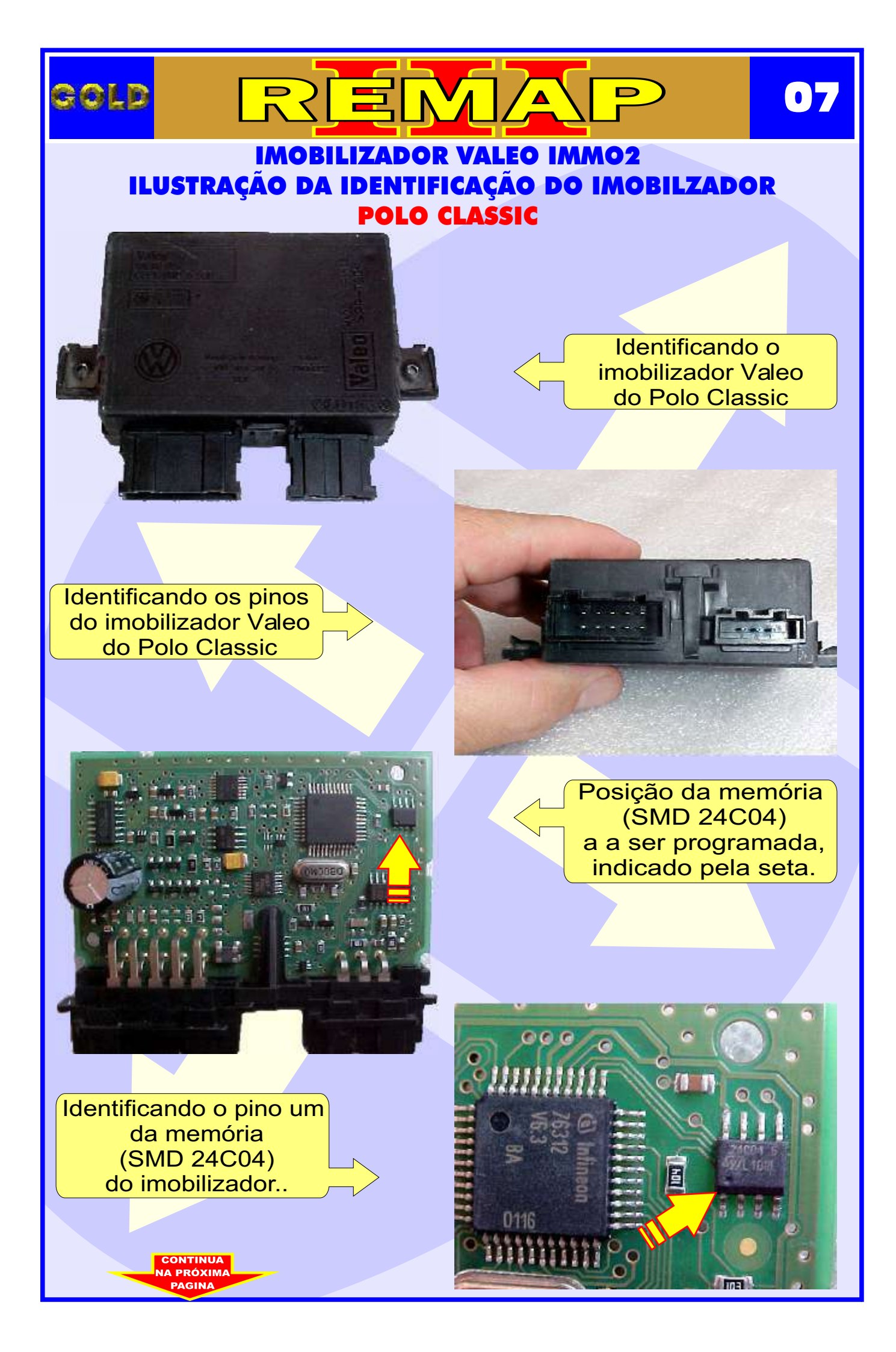

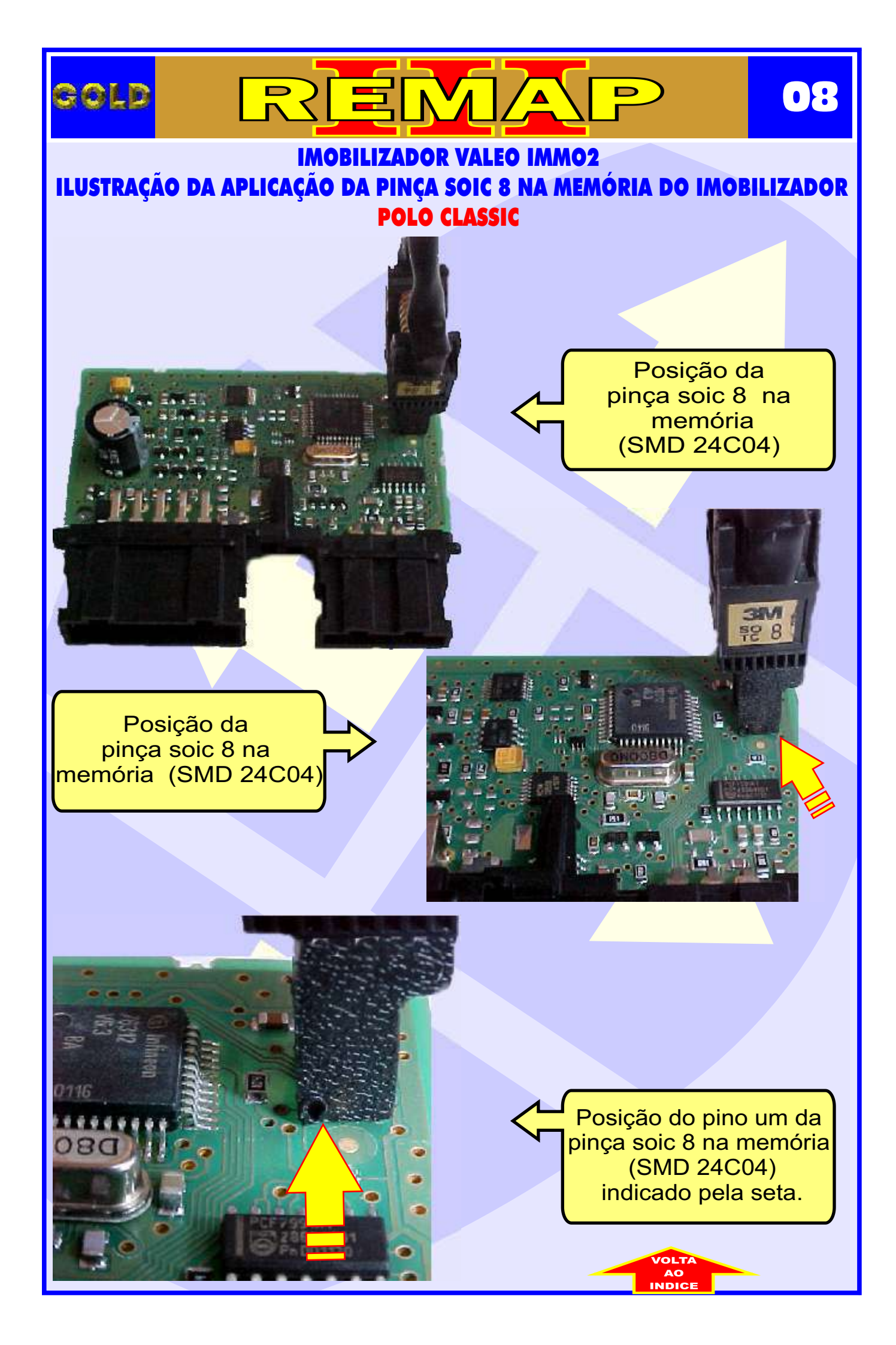

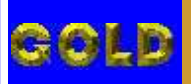

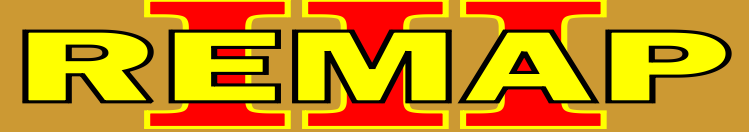

### ROTINA PARA VERIFICAÇÃO IMOBILIZADOR VALEO IMMO2 ILUSTRAÇÃO DO IMOBILIZADOR

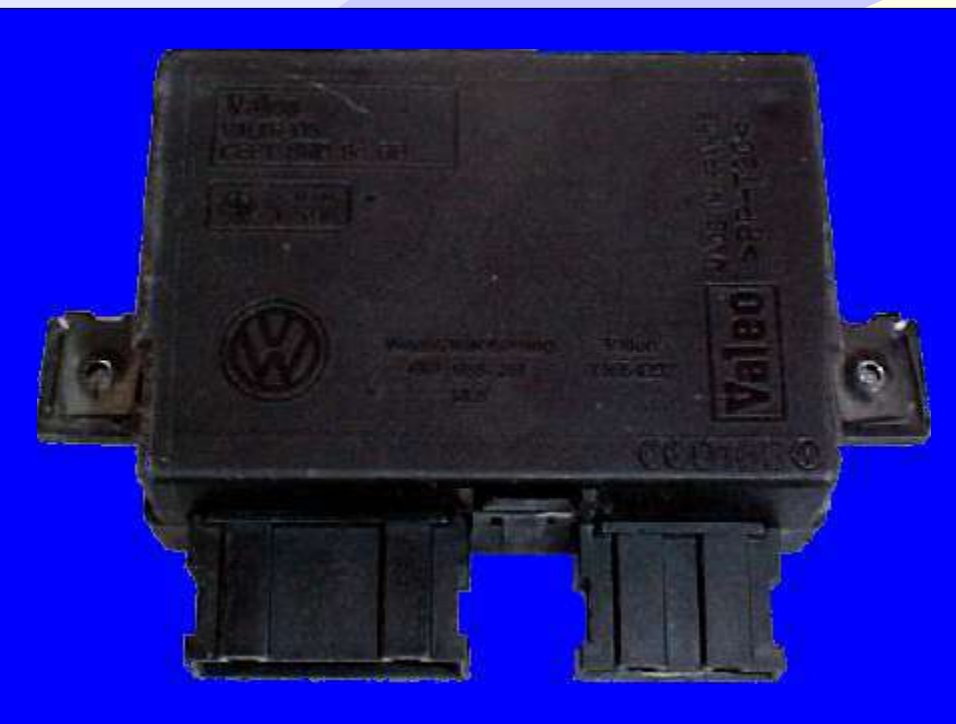

**IMOBILIZADOR VALEO IMMO3** 

**CODIFICAÇÃO 24 - VW, SEAT - IMOBILIZADOR VALEO IMMO3 - 24C04** Memória serial EEPROM 24C04 SMD8 - Pinça Soic 8. O tamanho do arquivo é 512 bytes. Usar Transponder T01 PCF7935. Deixa o Transponder pronto e programado para liga o veículo. Mostrar PIN code 4-dígitos.

Veículos equipados com está Unidade: LINHA VOLKSWAGEN: (LUPO 2000 À 2002, POLO 2000 À 2002, TRANSPORTER 2000 À 2002) LINHA SEAT: (AROSA 2000 À 2002, ALHAMBRA 2000 À 2002, INCA 2000 À 2002)

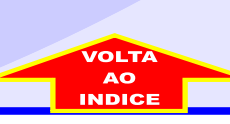